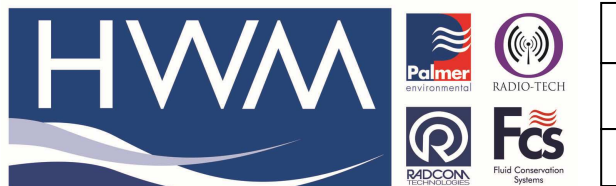

Ref: FAQ0094

Made By: AB 08/06/15

Version: 1.0

Title – Radwin Database delete zones

(Issue 1)

## How to delete Zones and locations from a Radwin Database

From Radwin View open the Radwin Data Folder -

| <b>*</b>                                                                                                    | Location Select - Data File | _ <b>D</b> ×    |
|----------------------------------------------------------------------------------------------------|-----------------------------|-----------------|
| Data File Data Time Period                                                                                                    | tion Sets                   |                 |
| C: \Radwin \DATA                                                                                                    |                             | 🛅 🛛 🖄 🛅 🖬 🔹 📯 - |
| C:\Radwin\DATA<br>C:\Radwin\DATA<br>Conc/Location/Data<br>D DI: NWL test<br>D W1: Northumbrian PRV<br>D DMA: KOSKÝ GENEL MÜDÜRLÜÐÜ<br>D W OI: SLING<br>D 01: SLING<br>D 02: Corruna<br>D 042: EREGLI DN400 HAT UZERI |                             |                 |

Right click on the logger Icon that you want to delete – select 'Location Database' and 'Delete Location' -

| 🗳 Location Select - Data File                                                                                                    |                                                                                                    |   | _ 🗆 🗙                                                                                                    |
|----------------------------------------------------------------------------------------------------|----------------------------------------------------------------------------------------------------|---|----------------------------------------------------------------------------------------------------|
| Data File Data 1                                                                                                    |                                                                                                    |   |                                                                                                    |
| 😓 _DMA : KOSKÝ GENEL MÜDÜRL                                                                                                    | ÜÐÜ                                                                                                    |   | 💼 🛛 🔀 🛅 📰 🔹 📯 🔹                                                                                                    |
| C:\Radwin\DATA<br>C:\Radwin\DATA<br>C:\Complete<br>Complete<br>C:\Radwin\DATA<br>Complete<br>C:\Radwin\DATA<br>Complete<br>C:\Radwin\DATA<br>Complete<br>C:\Radwin\DATA<br>Complete<br>C:\Radwin\DATA<br>Complete<br>C:\Radwin\DATA<br>Complete<br>C:\Radwin\DATA<br>Complete<br>C:\Radwin\DATA<br>Complete<br>C:\Radwin\DATA<br>C:\Radwin\DATA<br>C:\Rad | brian PRV<br>VEL MÜDÜRLÜÐÜ<br>Last Known Logger Configuration _DMA042<br>Last Known Power Windows _DMA042 |   |                                                                                                    |
|                                                                                                    | Find Location on Map                                                                                      |   | E-Fall-section DMA042                                                                                                    |
|                                                                                                    | Location Database                                                                                         | • | Search Function Sets for Location _DMA042                                                                                        |
|                                                                                                    | Download Data/Configure Logger                                                                            | - | Delete Location _DMA042                                                                                                    |
|                                                                                                    |                                                                                                    |   | Create New Location<br>Save _DMA042 as New Location<br>Global Update Locations<br>Save _DMA042 as 'Create New Location' Defaults |

At the screen below select 'OK' (check there are no active function sets on this logger by using the Search button) -

|              |                                              | Ref: FAQ0094                                                                |      | Version: 1.0 |
|--------------|----------------------------------------------|-----------------------------------------------------------------------------|------|--------------|
|              | rironmental RADIO-TECH                       | Title – Radwin Database delete zones                                        |      |              |
|              | PLOGES Fluid Conservation<br>Systems         | Made By: AB 08/0                                                            | 6/15 | (Issue 1)    |
|              | De                                           | lete Location                                                               | ×    |              |
| <u></u>      | Select OK to delete<br>deleted if it contain | the Location. A location can only be<br>s no data. Use search function sets | -    |              |
| Zone<br>Sele | e: _DMA<br>ct OK To Delete The Loc           | KOSKÝ GENEL MÜDÜRLÜÐÜ                                                       |      |              |
|              | 042                                          | EREGLI DN400 HAT UZERI                                                      |      |              |
| -            | Search Func                                  | tion Sets For Logger ID                                                     |      |              |
|              |                                              | OK Cancel                                                                   |      |              |

Use the same process to delete all the other loggers in the same Zone

Then right click on the Zone icon and select 'Delete Zone' -

| <b>1</b>                                                      | Location Select - Data Time Period                                                                                        | - <b>-</b> ×    |
|---------------------------------------------------------------|----------------------------------------------------------------------------------------------------|-----------------|
| Data File                                                     | Data Time Period Function Sets                                                                                            |                 |
| Cones/Locations                                               |                                                                                                    | 🛅 🛛 🔀 🛅 🖬 🔹 📯 - |
| ⊡- <b>(</b> ⊂) C: (Radwin<br>⊡-()— Zones<br>⊕- ∳ ∮<br>⊕- ∲ _0 | DATA<br><b>JOCATIONS</b><br>01 : NWL test<br>Edit Zone _DMA<br>Delete Zone _DMA<br>Create New Zone<br>Create New Location |                 |
|                                                               |                                                                                                    |                 |

Select 'OK' at the next screen to delete the Zone -

| Delete Zone ×                                                                         |                       |  |
|---------------------------------------------------------------------------------------|-----------------------|--|
| Select OK to delete the Zone. A zone can only be deleted if it contains no locations. |                       |  |
| Zone                                                                                  |                       |  |
| Identity:                                                                             | _DMA                  |  |
| Name:                                                                                 | KOSKÝ GENEL MÜDÜRLÜÐÜ |  |
|                                                                                       | OK Cancel             |  |

## **Document History:**

| Edition | Date of Issue | Modification | Notes |
|---------|---------------|--------------|-------|
| 1st     | 08/06/15      | Release      |       |
|         |               |              |       |

This document is the property of HWM-Water Ltd. and must not be copied or disclosed to a third party without the permission of the company. Copyright reserved. Halma Water Management, Ty Coch House, Llantarnam Park Way, Cwmbran, Gwent. NP44 3AW. www.hwm-water.com; Tel: +44 (0) 1633 489479; Fax: +44 (0) 1633 877857